#### Søk om redusert foreldrebetaling i barnehage i Modalen kommune

- 1. Gå inn på nettsida: <u>https://web-login.prod.vigilo-oas.no/</u>
- 2. Logg deg på med IdPorten

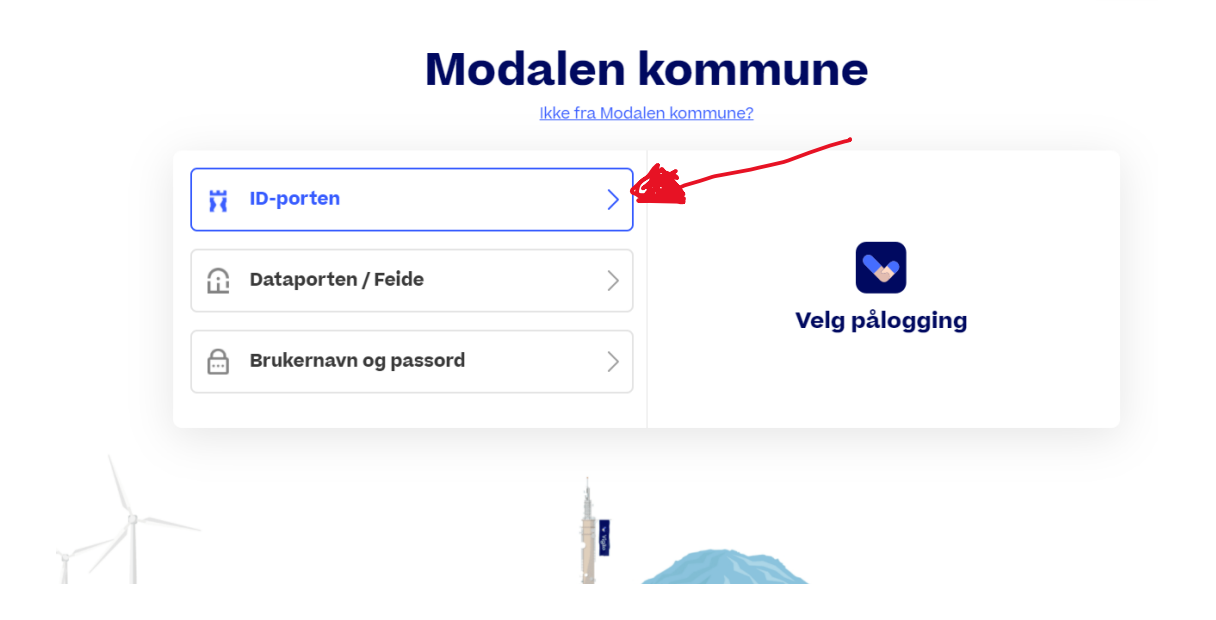

3. Når du står i Foreldreportalen trykker du på namnet ditt oppe i høgre hjørne

# (Web) Søke om redusert betaling

Som foreldre kan det søkes om redusert betaling. Det søkes om redusert betaling på bakgrunn av husstandens samlede bruttoinntekt. Om kommunen din krever at du vedlegger dokumentasjon til søknaden, skal disse lastes opp. Det kan være lurt å ha dette klar før registrering av søknad startes. I redusert betaling inngår redusert betaling samt gratis kjernetid.

Selve søknaden finner du enten ved å klikke deg inn på ditt profilkort (navnet ditt) eller klikke på undermenyen "Søknad om redusert betaling" på barnet.

# Søke om redusert betaling

#### Foreldreportal > Barn > Profilkort/Søknad om redusert betaling

• Klikk på navnet ditt (profilkort)

eller

• Klikk Søknad om redusert betaling i undermenyen

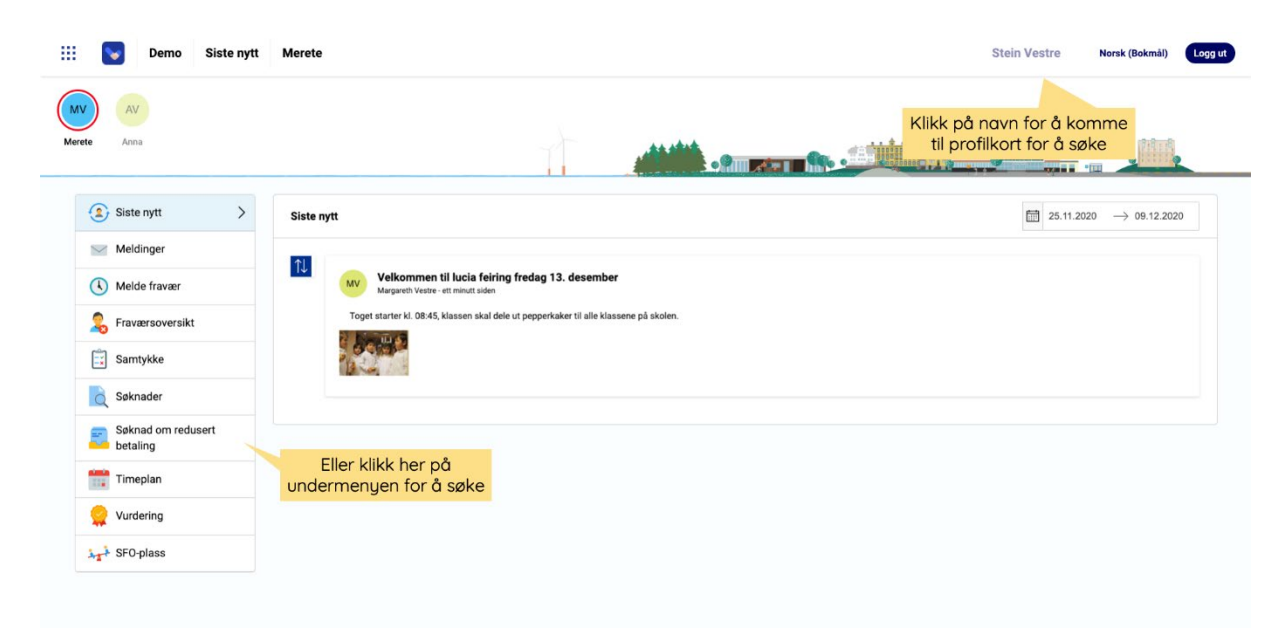

# Søknad om redusert betaling

- Klikk på Søknad om redusert betaling i menyen
- Klikk Søk om redusert foreldrebetaling for å starte søknadsprosessen

| Anna                              |                          |             |        |                                  |
|-----------------------------------|--------------------------|-------------|--------|----------------------------------|
| Personalia                        | Søknad redusert betaling |             |        | Sek om redusert foreidrebetaling |
| 2 <sup>i</sup> Kontaktinformasjon | Søknadstype              | Søknadsdato | Status |                                  |
| Søknad om redusert > betaling     |                          |             |        | Klikk for å søke om              |
|                                   |                          |             |        | readsert betaining               |
|                                   |                          |             |        |                                  |
|                                   |                          |             |        |                                  |
|                                   |                          |             |        |                                  |
|                                   |                          |             |        |                                  |

### Sivilstatus

• Huk av om du er gift/samboer

| Personalia Personalia Søk om redusert foreldrebetaling Kontaktinformas Søknad om redus Søknad om redus Søknad om redus Søknad om redus Søknad om redus Klikk landarcom du | rdusert foreldrebetalir                                                                                                    |
|----------------------------------------------------------------------------------------------------|----------------------------------------------------------------------------------------------------|
| Fadselsnummer: 120578555 Klick In dersom du                                                                                                    |                                                                                                    |
| Er du giftvaamboer<br>Ja<br>Trykk på lenken for å lese: Informasjon om redusert foreldrebetaling.                                                                         | Veiledning<br>Derson du krysser av for at du er<br>aft/samboes; du du bledt om ålegen inn<br>applysninger om ektefalle/samboer.<br>Klik på enkenn for å se inntektsgrenser og<br>hvilke barn du kan søke for.<br>Bekereft at du har leit informasjon om redusert<br>foreldrebetaling. |

Om du klikker "Ja" for at du er gift samboer for du opp dette bildet:

- Klikk på lenken for å lese informasjon om redusert betaling i din kommune
- Huk av for å bekrefte at du har lest informasjon
- Fyll inn **informasjon** om ektefelle/samboer. Viktig at fødselsnummer er korrekt, dette brukes videre i saksbehandlingen av kommunen
- Klikk Neste

| III 💟 Demo Brukerprot             | il - Søknad om redusert betaling                                                                  |                                                                                                    | Stein Vestre Norsk (Bokmái) Loog ut                                                                                                    |
|-----------------------------------|---------------------------------------------------------------------------------------------------|----------------------------------------------------------------------------------------------------|----------------------------------------------------------------------------------------------------|
| MV AV<br>Morete Anna              | Søk om redusert foreldre                                                                          | ebetaling                                                                                                |                                                                                                    |
| Personalia                        | Stvilstatus<br>Stein Vestre<br>Fødselsnummer: 12057955555                                         | Barn Grundlag for Oppsammering<br>Skilikk på lenken for å lese informasjon og                            | 9 Veiledning Sek on reducer (veldrebstalice                                                                                                    |
| 2 <sup>1</sup> Kontaktinformasjon | Er du gift/samboer?<br>Ja <b>en</b>                                                               | om redusert betaling                                                                                     | Dersom du krysser av for at du er<br>gift/samboer, vil du bli bedt om å legge inn<br>opplysninger om ekstefelle/samboer.                                        |
| betaing                           | Jeg bekrefter å ha leat informasjon om Legg til info om ektefelle/samboer Fødselsnummer (påkrevd) | redusert foretårebetaling.<br>Fyll inn informasjon i felt s<br>påkrevd, merk at adressed<br>er valgfritt | Rikk ja lerken for å se intrektsgrenser og<br>som er vike mod kan sake for andre for sekert<br>ekeret at du har lest informasjon om redusert<br>oredesbetaling. |
|                                   | Fornavn (påkrevd) Etternavn (påkrevd) Adresse (valgfritt)                                         |                                                                                                    |                                                                                                    |
|                                   | Postnummer (valgfritt)                                                                            | Poststed (valgfritt)                                                                                     |                                                                                                    |

Om du <u>ikke</u> klikker "Ja" for at du er gift samboer for du opp dette bildet:

- Klikk på lenken for å lese informasjon om redusert betaling i din kommune
- Huk av for å bekrefte at du har lest informasjon
- Klikk Neste

|                       | III Demo Brukerprofil - Søknad om redusert betaling |                 |                |              |                |               |              |                        |            |             | Ingvild Lien Norsi |      | Norsk (Bo             | rsk (Bokmål) Logg ut                       |                                                    |                                 |         |         |
|-----------------------|-----------------------------------------------------|-----------------|----------------|--------------|----------------|---------------|--------------|------------------------|------------|-------------|--------------------|------|-----------------------|--------------------------------------------|----------------------------------------------------|---------------------------------|---------|---------|
| HV                    |                                                     | 0               |                | 0            | HL             | 0             |              |                        |            |             |                    | 0    |                       |                                            | KL                                                 |                                 |         |         |
| Hermine               | Ariel                                               | Sina            | Nina           | Frøya        | Harald         | Grethe        | Henriette    | Glenn                  | Malin      | , Stâle     | Glenn              | Sara | Silje                 | Stina                                      | Kasper                                             | Lars Ove                        | Øystein | Kamilla |
|                       | :                                                   | Søk om          | redus          | ert for      | eldreb         | etaling       | g            |                        |            |             |                    |      |                       |                                            |                                                    |                                 |         |         |
|                       | Pe                                                  |                 |                | 0            |                |               |              |                        |            |             |                    |      |                       |                                            | <u> </u>                                           |                                 | etaling |         |
| <b>2</b> <sup>i</sup> | Ко                                                  |                 |                | Sivilstatus  |                | Barn          |              | Grunnlag for<br>søknad |            | ppsummering |                    |      |                       |                                            | -                                                  |                                 |         |         |
|                       | Sø I                                                | ngvild Lien     | r: 12057955    | 55           | Klikk de       | rsom d        | u er         |                        |            |             |                    |      |                       | V                                          | eilednin                                           | g                               |         |         |
|                       | E                                                   | Er du gift/samb | ooer?          |              | gift/s         | samboe        | er           |                        |            |             |                    |      | Ders<br>gift/<br>oppl | om du kryss<br>samboer, vil<br>ysninger om | er av for at di<br>du bli bedt or<br>ektefelle/sar | u er<br>m å legge inn<br>nboer. |         |         |
|                       |                                                     | rykk på lenker  | for å lese: In | formasjon or | m redusert fo  | oreldrebetali | ng           |                        |            |             |                    |      | Klikk                 | : på lenken fo<br>e harn du ka             | or å se inntek<br>n søke for                       | tsgrenser og                    |         |         |
|                       |                                                     | Jeg bekr        | efter a ha li  | est informa  | sjon om red    | dusert fore   | eldrebetalin | ıg.                    |            |             |                    |      | Bekr<br>forel         | eft at du har<br>drebetaling.              | lest informas                                      | sjon om redus                   | ert     |         |
|                       | h                                                   |                 |                | Reduse       | rt betalingsso | øknad         |              |                        | 16.12.2019 |             |                    |      | Akse                  | otert 🥥                                    |                                                    |                                 | d       |         |
|                       |                                                     |                 |                |              |                |               |              |                        |            |             |                    |      |                       |                                            |                                                    |                                 |         |         |

# Barn

- Merk aktuelle barn søknaden om redusert betaling gjelder for
- Klikk Neste

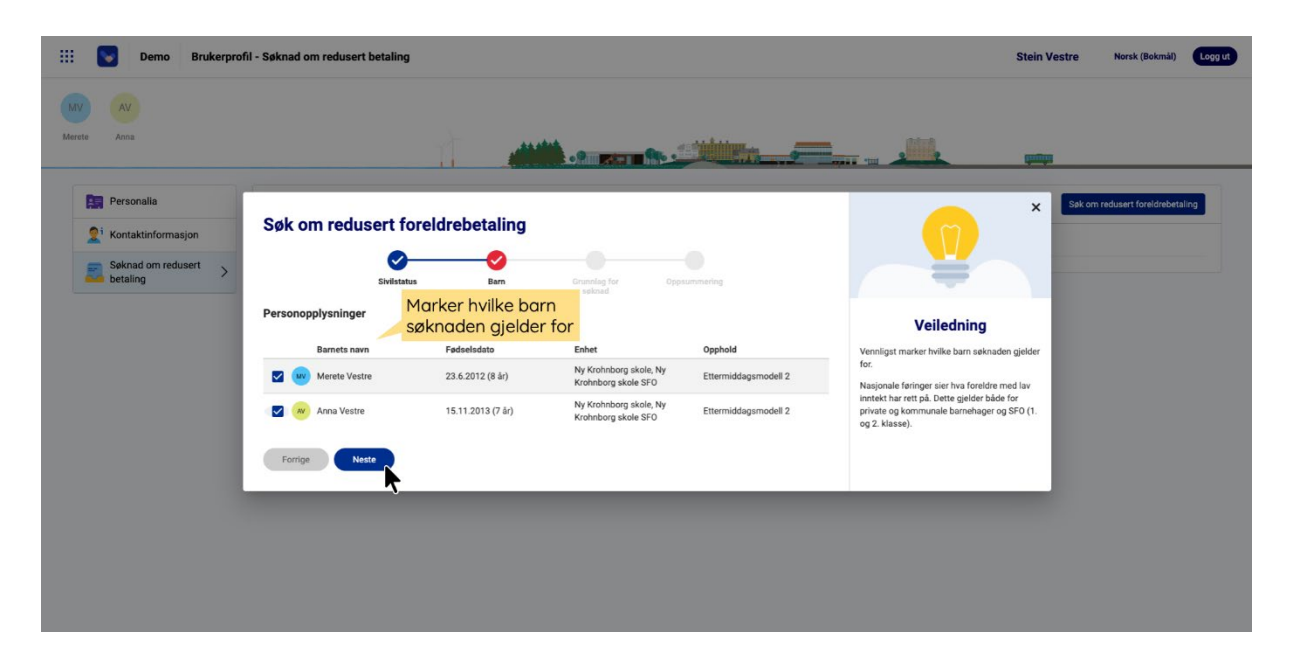

# Grunnlag for søknad

- Legg inn husstandens samlede bruttoinntekt og last opp dokumentasjon, se under dokumentasjonskrav for hva som gjelder for din kommune
- Legg inn informasjon til saksbehandler om ønskelig, f.eks om du allerede har et gjeldende vedtak om redusert betaling, men sender ny søknad fordi inntektsgrunnlaget er endret
- Klikk Neste

| Demo Brukerpro     Arra                                                               | fil - Søknad om redusert betallng                                                                                                    |                                                                                                    | Stein Vestre Norsk (Bokmåi) (Logg ut                                                                                                    |
|---------------------------------------------------------------------------------------|----------------------------------------------------------------------------------------------------|----------------------------------------------------------------------------------------------------|----------------------------------------------------------------------------------------------------|
| Personalia       Image: A contact information       Seknad om redusert       betaling | Søk om redusert foreldrebetaling<br>Sivistatus<br>Dokumentasjon for søknaden<br>Legg inn husstandens samlede brutteinntekt:<br>329000                         | Constag for<br>Sector Constant of the sector of the sector of | East om redusert foreidebetaling           Veiledning           Legs in husstanden samieke           Her kan du skrive informasjon til<br>askabehunder. |
|                                                                                       | Dokumentasjonskrav<br>Skattenelding<br>Last opp dokumentasjon<br>Legg til frier - Dra og slipp filer her eller trykk for å velge filer<br>Ø Skattemelding jpg | Last opp aktuell<br>dokumentasjon                                                                                                    |                                                                                                    |
|                                                                                       | Forrige Neste                                                                                                    |                                                                                                    | _                                                                                                    |

# **Oppsummering**

- Se gjennom og sjekk at opplysningene stemmer
- Huk av Ja for å bekrefte søknad
- Klikk Send søknad

| Demo Brukerprol | fil-Søknad om redusert betaling<br>Søk om redusert foreldrebetaling<br>Omeraties<br>Evinities                                                                                                    | Counting for Copyonentering                                                    | Stein Vestre Morak (Bahmal)                                                       |
|-----------------|----------------------------------------------------------------------------------------------------|--------------------------------------------------------------------------------|-----------------------------------------------------------------------------------|
| Personalia      | Sivilistatus<br>Er du gift/samboer?<br>Ø Ja Nei                                                                                                    | Sjekk at opplysningene<br>stemmer med det som er<br>registrert                 | Veiledning<br>Se genom og tijkk at opplyninger stammer<br>fer åu sender saknader. |
| betaling >      | Info om ektefelle/samboer<br>- fakulturerer (34kmd)<br>- 22027812345<br>- farans (34kmd)<br>- Mannowsh                                                                                                    |                                                                                |                                                                                   |
|                 | Literaun (sätevel)<br>Sjursen                                                                                                    |                                                                                |                                                                                   |
|                 | Adresse (valgfritt) Postnummer (valgfritt)                                                                                                    | Poststed (valgfritt)                                                           |                                                                                   |
|                 | Barnets nam Fødselsdato           Barnets nam         Fødselsdato           Image: State of the state of the stat | Enhet Opphold Ny Krohnborg skole, Ny Krohnborg skole SF0 Ettermiddagsmodell 2. |                                                                                   |

|                                          |                                                                                                    |                                                                                                    | No Kenhebern skele No                                                                                                    |                                                                              | ×  |                                 |
|------------------------------------------|----------------------------------------------------------------------------------------------------|----------------------------------------------------------------------------------------------------|----------------------------------------------------------------------------------------------------|------------------------------------------------------------------------------|----|---------------------------------|
| AV                                       | 🖾 💉 Anna Vestre                                                                                                   | 15.11.2013 (7 år)                                                                                                  | Krohnborg skole SFO                                                                                                    | Ettermiddagsmodell 2                                                         |    |                                 |
| Anna<br>Personalia                       | Grunnlag for søknad<br>Bruttoinntekt: 329 000,-                                                                   |                                                                                                    |                                                                                                    | Sjekk at opplysningene<br>stemmer med det som e<br>registrert                | er | Sak om redusert foreldrebetalin |
| Kontaktinformasjon<br>Søknad om redusert | Informasjon til saksbehand<br>Viønsker redusert betaling fra og m                                                 | <b>ler</b><br>Ied nå i høst etter ferien. Vi har/har f                                                             | att fri barnehageplass men må si                                                                                                    | øke om dette hvert år.                                                       |    |                                 |
|                                          | Skattemelding.jpg Dokumentasionskrav                                                                              |                                                                                                    |                                                                                                    |                                                                              |    |                                 |
|                                          | Skatternelding                                                                                                    | Bekreft at op                                                                                                    | plysningene er                                                                                                    |                                                                              |    |                                 |
|                                          | Bekreft og send søknad                                                                                            |                                                                                                    | in the second second se |                                                                              |    |                                 |
|                                          | Jeg bekrefter at mine opplysninger<br>pris og krav om etterbetaling. Jeg p<br>kan kontrollere oppgitte opplysning | er korrekte og fullstendige. Jeg er in<br>likter å innformere kommunen om e<br>er om mine inntekts- og formuesforf | nforstått med at feilaktige eller m<br>ndringer i bruttoinntekt eller sivils<br>nold hos NAV og Skatteetaten.                                                                                                    | anglende opplysninger vil medføre full<br>tatus. Jeg samtykker i at kommunen |    |                                 |
|                                          | Ja 🖌                                                                                                    |                                                                                                    |                                                                                                    |                                                                              |    |                                 |
|                                          | Forrige Send seknad                                                                                               |                                                                                                    |                                                                                                    |                                                                              |    |                                 |

# Oversikt over status på søknad

Se oversikt og status for søknader om redusert betaling, klikk på blå hyperlenke.
 Merk at status oppdaterer seg forløpende etter steg i saksbehandlingen

| Personalia           | Søknad redusert betaling  |             | Status på søknad | Søk om redusert foreldrebetaling |
|----------------------|---------------------------|-------------|------------------|----------------------------------|
| t Kontaktinformasjon | Søknadstype               | Søknadsdato | Status           |                                  |
| Søknad om redusert   | Redusert betalingssøknad  | 10.12.2020  | Ny 🏲             |                                  |
| - betaning           | Redusert betalingss. A ad | 10.12.2020  | Ny 🏲             |                                  |
|                      |                           |             |                  |                                  |

Valgt søknad vises med informasjon om søker, medsøker, saksbehandling, grunnlag for søknad, dokumentasjon og offentlig svar. Status endres fortløpende og ev. offentlig svar oppdateres etter fremdrift i saksbehandlingen av kommunen.

- Det er mulig å legge til aktuelle vedlegg i saken ved å klikke eller dra og slippe fil til Legg til filer frem til saken er ferdig behandlet
- Klikk Lagre

| AV                             | Info                                                                                                    | r og medsøker                       | for Anna                     | Informasjon om                                                                                                    |                 |
|--------------------------------|----------------------------------------------------------------------------------------------------|-------------------------------------|------------------------------|----------------------------------------------------------------------------------------------------|-----------------|
| Personalia                     | Detaijer for redusert betalingssøknad VIS                                                                                                    | er kun navn                         |                              | Saksberlanding                                                                                                    |                 |
| 21 Kontaktinformasjon          |                                                                                                    |                                     |                              |                                                                                                    |                 |
| Seknad om redusert<br>betaling | Søker<br>Søker: Stem Vestre                                                                                                    | Ektefelle/sam<br>Ektefelle/samboer: | boer<br>Margareth Sjursen    | Saksbehandling<br>Status: N0007642020<br>Sakunadadate: 10332.0222<br>Saksbehandling startet: Saksbehandling ikke startet |                 |
|                                | Granning for sekned                                                                                                    | Registrert grunnlag for             | Dokumentasjen                |                                                                                                    |                 |
|                                | Husstandens samlede krittoinstekt oppgitt av seker:<br>329 000                                                                                                    | søknad vises her                    | Filmern<br>Skattemelding jog | Legg of filer - Dra og stipp eller ikkik her fo                                                                          | r à veige filer |
|                                | Relachter på husstandens samlede forstännelst:<br>Ingen bandnites på husstandens samled mellet fagt til<br>Indemsiger til sakkelsheader:<br>V enser relukert betang for og med el i het etter timen. V hushar het fittann | versikt over barn                   | Ev. v<br>vedto               | edlegg vises her, og frem til<br>ak er sendt kan nye vedlegg<br>legges til ved behov                                     |                 |
|                                | Søknader                                                                                                    | søkt for                            |                              |                                                                                                    |                 |
|                                | Fødselssvamen or Barn                                                                                                    | Fødselsdats                         | Enhet                        | Plasspreise                                                                                                    |                 |
|                                | 15111399992 💉 Anna Vestre                                                                                                    | 15.11.2013 (7 <i>bi</i> )           | Ny Knoheborg akole SFO       | 80%                                                                                                    |                 |
|                                | Offentlig svar                                                                                                    | Offentlig s                         | var                          |                                                                                                    |                 |
|                                |                                                                                                    | oppdateres                          | her                          |                                                                                                    |                 |